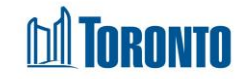

# Client Disbursement Summary Screen

Updated on August 2016

## Home > Client Management (Search Client) > Summary/Detail > Summary

#### **Business Purpose:**

The **Disbursement Summary** page displays a summary listing of the client's financial disbursement records for one particular programs and one particular disbursement type.

#### How to:

- From the Disbursement Summary/Detail page, click on the Summary View By action button of a record to come to this Summary listing. The Transaction Date, ID, Transaction Type and Total \$ amount are listed for each Transaction for this particular Program and Disbursement Type combination.
- **2.** Click on View to see the transaction details.
- **3.** Each of the column headings, except **View By** are clickable and will execute a sort alternating between ascending and descending based upon the column heading. (For example, when you click on the **Transaction Date**, the transaction records are then sorted in ascending order, with the oldest **Transaction Date** first.)
- **4.** To filter a new search, enter the transaction Date Range From date and To date using the search button.
- 5. Click on the Back to Summary/Detail action button to go back to Disbursement Summary/Detail screen.

### Important Notes:

- **1.** The total number of records is shown at the bottom of every page.
- **2.** The paging options are also shown at the bottom of every page.
- **3.** The disbursement **Type** can be for PNA, FOOD or CSF (Client Safekeeping Fund).